## UCI UCPath

## **Final Pay Job Aid**

## Follow the guidelines below for a Final Pay – Payroll Request.

The termination template transaction should be completed first.

- A Confirmation page displays after successfully submitting the Termination Template.
- Beneath the confirmation text, there is a link to Payroll Request.
- Click this link then select and complete the employee's Final Pay.

|                                                                                                    | Payment within 72 hours                                                                                                    |                                                                                    | Payment at the time of Normal Paycheck                                                                     |
|----------------------------------------------------------------------------------------------------|----------------------------------------------------------------------------------------------------|------------------------------------------------------------------------------------|----------------------------------------------------------------------------------------------------|
| If the termination was involuntary <b>OR</b><br>the employee is 'represented' – even if the termination was voluntary:                 |                                                                                                    | Only if the termination was voluntary <b>AND</b> the employee is NOT 'represented: |                                                                                                    |
| <b>Note:</b> For Involuntary terminations, plan ahead as much as possible, so the employee's final pay is available on their last day. |                                                                                                    | 1.                                                                                 | Wait until the <b>Pay End Date</b> is the next, normal Pay End Date of the employee (bi-weekly or monthly) |
| 1.                                                                                                    | Ignore the default Pay End Date                                                                                                  | 2.                                                                                 | Enter details                                                                                              |
| 2.                                                                                                    | Enter details                                                                                                    | 3.                                                                                 | Check Accruals and enter Takes                                                                             |
| 3.                                                                                                    | Add an initiator <b>comment</b> that they have to be paid within 72                                                              | 4.                                                                                 | Complete and submit the form                                                                               |
|                                                                                                    | hours due to involuntary termination or employee is represented.                                                                 | 5.                                                                                 | The employee will be paid on their next, normal pay date                                                   |
| 4.                                                                                                    | Check Accruals and enter Takes                                                                                                   |                                                                                    |                                                                                                    |
| 5.                                                                                                    | Complete and submit the form                                                                                                    |                                                                                    |                                                                                                    |
| 6.                                                                                                    | Open a <b>Payroll Production EEC Request</b> (Employee Experience<br>Center) indicating the circumstances of the 72 hour request |                                                                                    |                                                                                                    |